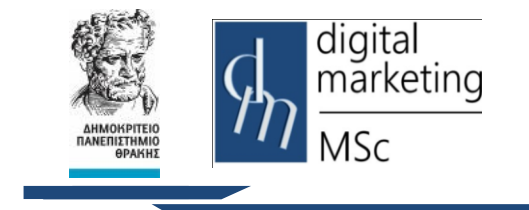

Δημοκρίτειο Πανεπιστήμιο Θράκης Τμήμα Διοικητικής Επιστήμης & Τεχνολογίας

Πρόγραμμα Μεταπτυχιακών Σπουδών Ψηφιακό Μάρκετινγκ MSc Digital Marketing

# CANVA

Εργαστηριακή Άσκηση

## 1. Εισαγωγή

Το Canva είναι ένα διαδικτυακό εργαλείο γραφιστικής που διευκολύνει τους μη επαγγελματίες σχεδιαστές να δημιουργούν προωθητικά υλικά, όπως φυλλάδια, αφίσες, λογότυπα, αναρτήσεις για τα μέσα κοινωνικής δικτύωσης και πολλά άλλα.

# 2. Δημιουργία Λογαριασμού στην πλατφόρμα Canva

Για να μπορέσετε να χρησιμοποιήσετε την πλατφόρμα Canva θα πρέπει να δημιουργήσετε έναν λογαριασμό αφού επισκεφτείτε τη σελίδα <u>https://www.canva.com/el\_gr/</u>με έναν browser και επιλέξετε "Sign Up". Όπως φαίνεται και στην έχετε τη δυνατότητα να δημιουργήσετε το λογαριασμό συνδέοντας τον λογαριασμό σας στο Gmail ή στο Facebook καθώς και να δημιουργήσετε νέο λογαριασμό χρησιμοποιώντας το email σας.

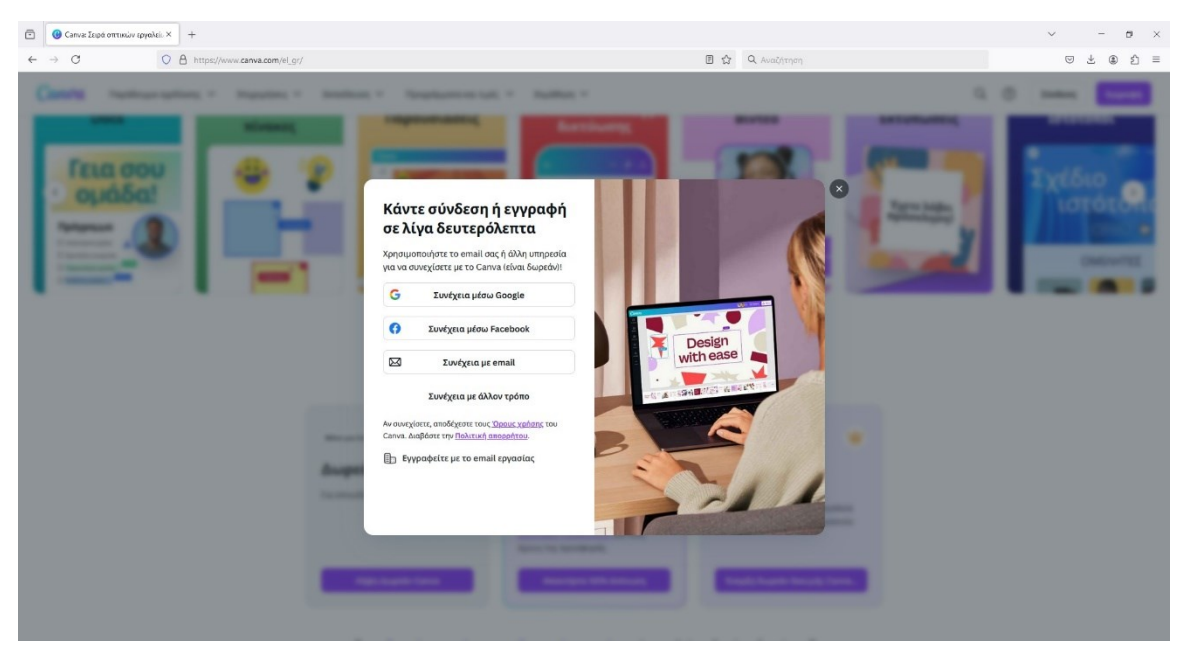

Στην περίπτωση που έχετε δημιουργήσει λογαριασμό χρησιμοποιώντας το email σας θα πρέπει να επιβεβαιώσετε το email σας και το κωδικό σας.

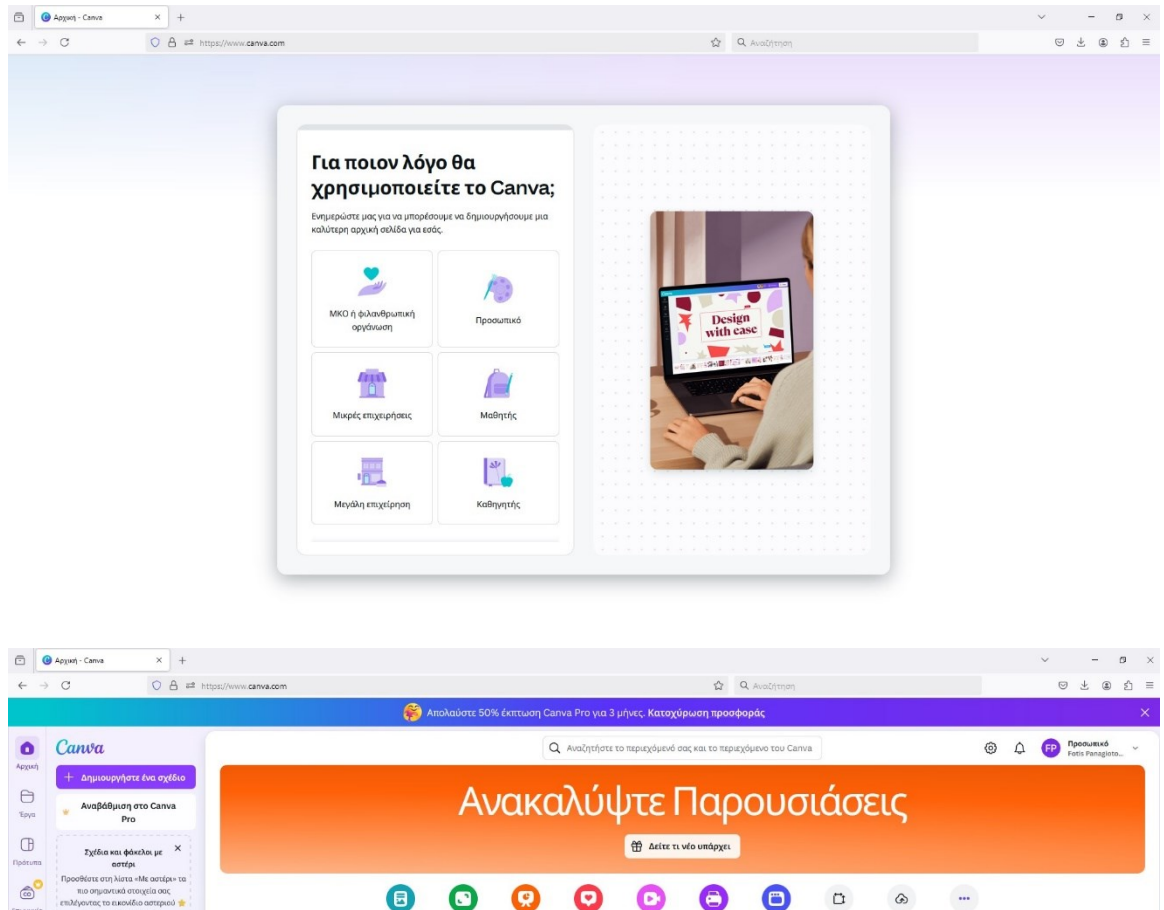

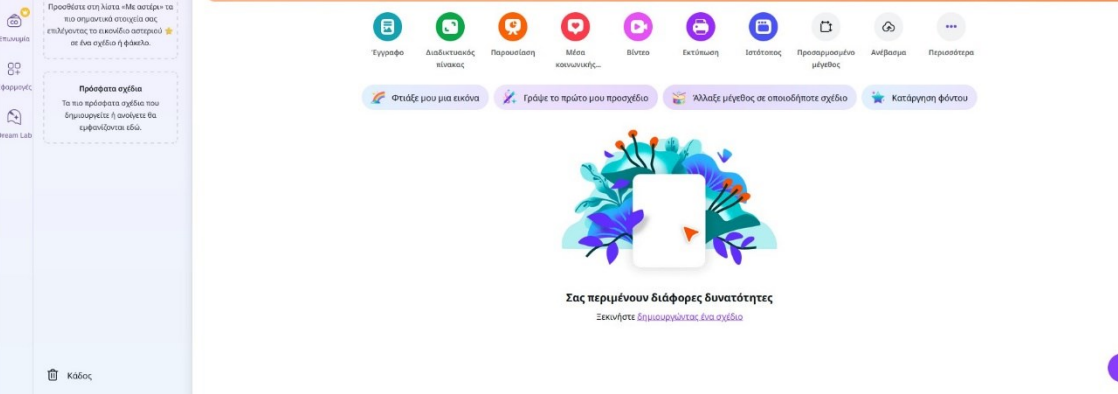

## Βήματα

- 1. Ανοίξτε το εργαλείο σχεδίασης Canva.
- Για να ξεκινήσετε να δημιουργείτε το λογότυπό σας, πρέπει να κάνετε κλικ στο κουμπί "Δημιουργία σχεδίου" στην επάνω δεξιά γωνία της διεπαφής του Canva.
- Στη συνέχεια, κάντε κλικ στην επιλογή «Λογότυπο»(Logo) ή κάντε την σχετική αναζήτηση.

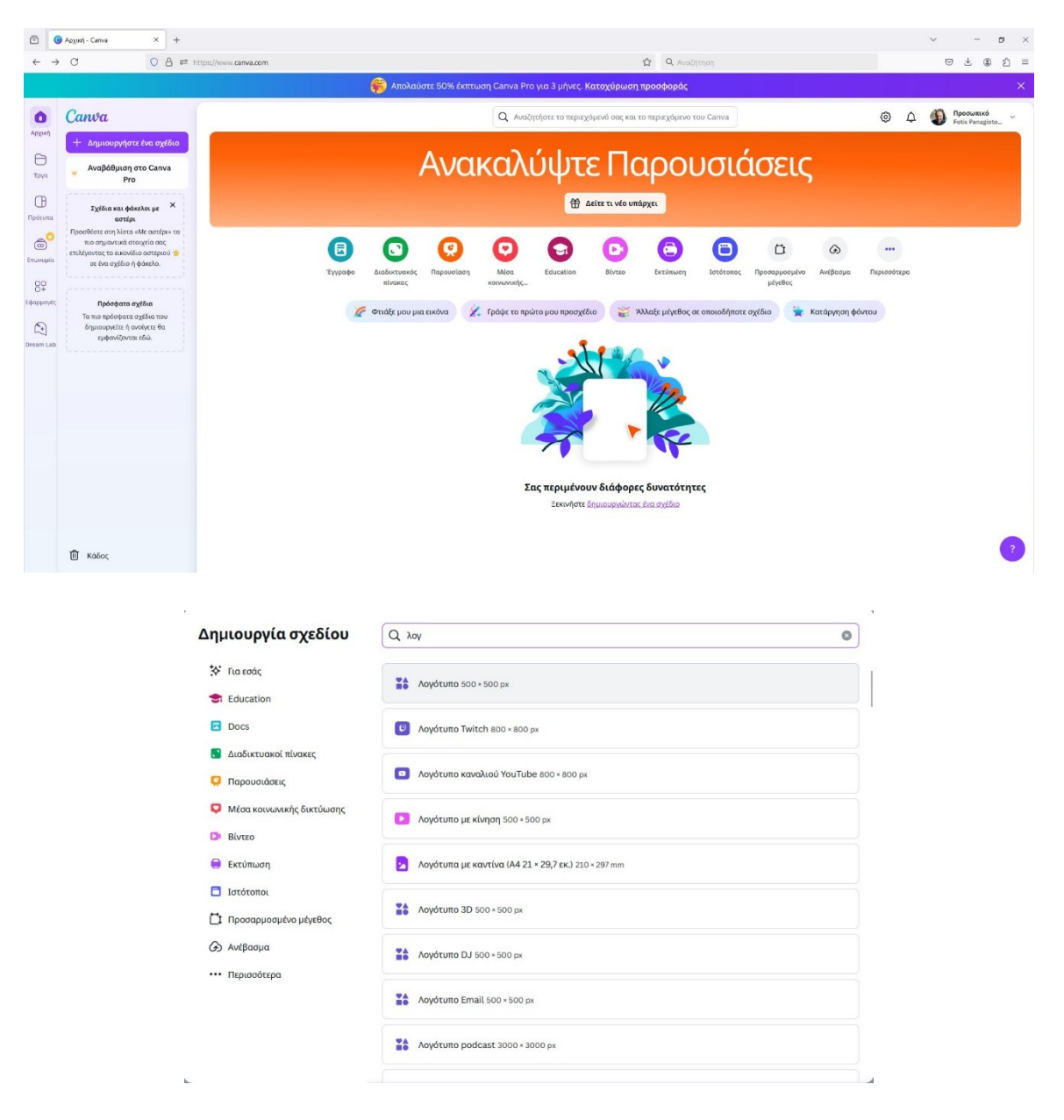

4. Στη συνέχεια κάντε κλικ στην επιλογή Λογότυπο 500 x 500 px. Αυτό θα σας οδηγήσει σε μια οθόνη όπου μπορείτε να αποκτήσετε πρόσβαση σε πρότυπα λογότυπων στα αριστερά και να επεξεργαστείτε σχέδια στα δεξιά.

| 0                                            | Ανώνυμο σχέδιο - Λογότυπο - ×                         | +                                  |                                                                                                |                          |                                           |              |               |         |    | ~               | _    | e ×       |
|----------------------------------------------|-------------------------------------------------------|------------------------------------|------------------------------------------------------------------------------------------------|--------------------------|-------------------------------------------|--------------|---------------|---------|----|-----------------|------|-----------|
| $\leftarrow \rightarrow$                     | с о є                                                 | 3 #2 https://www.canva.            | com/design/DAGYnQseE3s/nR10oZmzm1                                                              | iyYroPj82M5uw/edit       | 1                                         | Q Αναζήτηση  |               |         |    |                 | ⊎ ±  | ඹ එ ≡     |
|                                              |                                                       |                                    | <b>\$</b>                                                                                      | Απολαύστε 50% έκπτωση Ca | anva Pro για 3 μήνες. <b>Κατοχύρωση π</b> | ροσφοράς     |               |         |    |                 |      | ×         |
| =                                            | Αρχείο 🧐 Αλλ. μεγ. 🍃                                  |                                    |                                                                                                |                          |                                           | 🖷 Αναβάθμιση | στο Canva Pro | +       | щÓ | 🕞 Εκτύπωση με Ο | anva | 🖞 Κοινοπ. |
| Σχέδκο<br>Σχέδκο<br>Στοιχεία<br>Τ<br>Κείμενο | Q Avačítnan Aayótumo n<br>Npóruma<br>Christmas Logo C | εροτύπων 🐲<br>Στιλ<br>ar Food Na.> | 1/4<br>Ξεκινήστε με ένα πρότυπο<br>Μπορείτε να προσαρμάστε πλήρι<br>πρότυπο στον καμβά.<br>Επό | χ<br>α, τα<br>ε ένα      |                                           | © t          |               |         |    |                 |      |           |
| Ξ<br>Επωνυμία                                | Re                                                    | coconut.                           |                                                                                                |                          |                                           |              |               |         |    |                 |      |           |
| (ς)<br>Αποσταλές                             | - 0                                                   | -                                  |                                                                                                |                          |                                           |              |               |         |    |                 |      |           |
| ζ<br>Σχεδίαση<br>Έργα                        | CIRCLE                                                | AM<br>AARON MARTINEZ               |                                                                                                |                          |                                           |              |               |         |    |                 |      |           |
| Β+<br>Εφορμογές                              | Des Songe<br>manne                                    | (Hennele<br>WORLES                 |                                                                                                |                          |                                           |              |               |         |    |                 |      |           |
|                                              | VIOLA & LEWES                                         | M                                  |                                                                                                |                          | • Προσθήκη σελίδας                        |              |               |         |    |                 |      |           |
| (*)                                          | 🖅 Σημειώσεις                                          |                                    |                                                                                                |                          |                                           |              | Σελί          | 5a1/1 — |    | 125%            |      | e «" (?)  |

- 5. Το επόμενο πράγμα που πρέπει να κάνετε είναι να επιλέξετε ένα πρότυπο λογότυπου ως σημείο εκκίνησης για το σχέδιό σας. Ο καλύτερος τρόπος για να το κάνετε αυτό είναι να χρησιμοποιήσετε τη λειτουργία αναζήτησης του Canva.
- Έτσι, για παράδειγμα, αν σχεδίαζα ένα λογότυπο για μια καφετέρια,
  θα μπορούσα να εισαγάγω τη λέξη «coffee cup» στο πλαίσιο αναζήτησης.

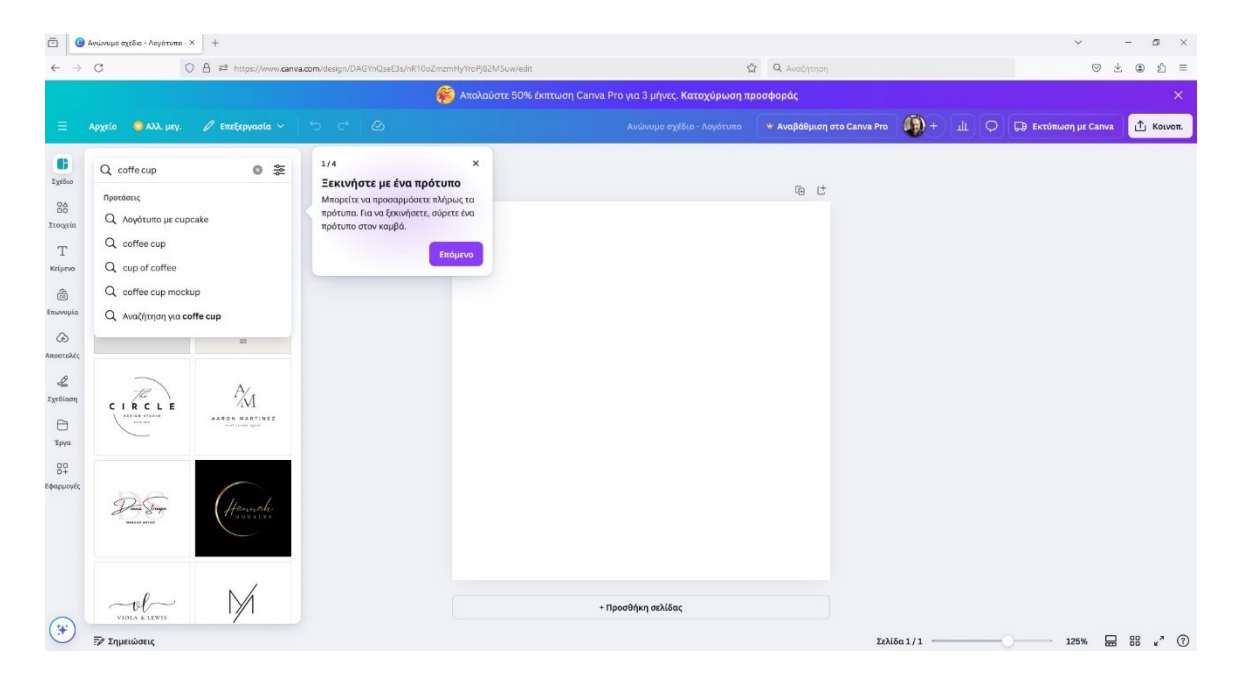

- 7. Στη συνέχεια, θα επιστρέψει μια σειρά προτύπων και, ανάλογα με τη φράση αναζήτησης που χρησιμοποιείται. Περιηγηθείτε στα πρότυπα και επιλέξτε αυτό που θέλετε να χρησιμοποιήσετε ως σημείο εκκίνησης για το λογότυπό σας. Στο Canva, ορισμένα πρότυπα και εργαλεία είναι διαθέσιμα μόνο για τους χρήστες που έχουν την Pro έκδοση. Εμφανίζεται ένα μικρό "στέμμα" ή το μήνυμα "Pro" πάνω στο στοιχείο ή το πρότυπο. Αυτό σημαίνει ότι τα "κλειδωμένα" πρότυπα, εικονίδια ή στοιχεία σχεδίασης μπορούν να χρησιμοποιηθούν μόνο εάν αναβαθμίσετε σε Canva Pro:
  - Με συνδρομή, αποκτάτε πρόσβαση σε όλα τα πρότυπα και εργαλεία του Canva, καθώς και σε επιπλέον δυνατότητες όπως η αφαίρεση φόντου, η αποθήκευση με διαφανές φόντο και άλλα.
  - Αγοράσετε το συγκεκριμένο στοιχείο: Εναλλακτικά, μπορείτε
    να πληρώσετε μια μικρή χρέωση για να αποκτήσετε δικαίωμα

χρήσης του συγκεκριμένου στοιχείου χωρίς να χρειαστεί να εγγραφείτε στην Pro έκδοση.

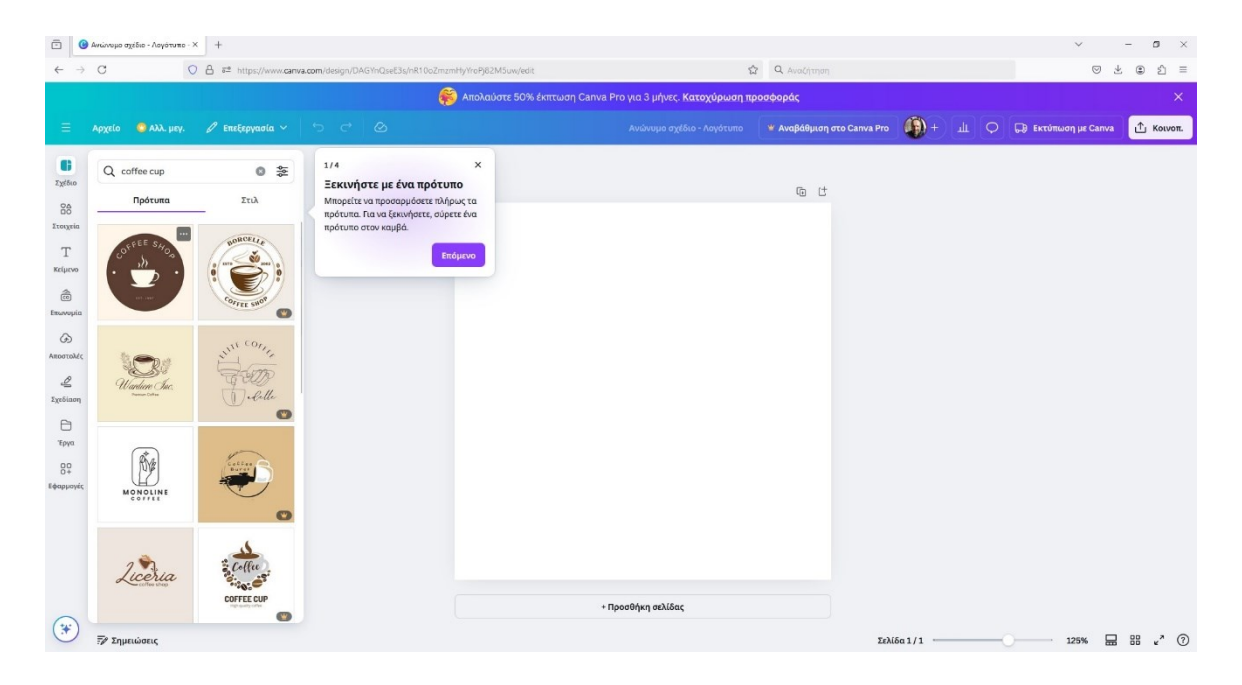

 Αφού επιλέξετε ένα πρότυπο λογότυπου, το σχέδιο θα εμφανιστεί στη δεξιά πλευρά της διεπαφής σχεδίασης Canva.

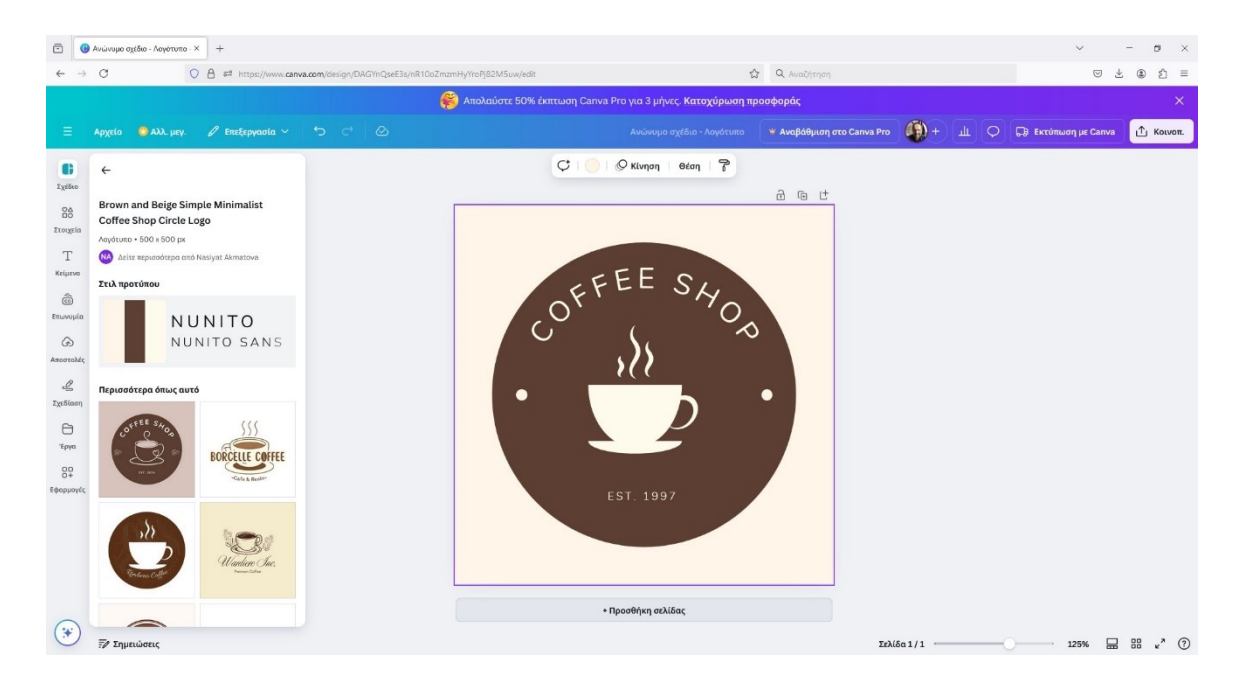

- 9. Τώρα μπορείτε να προσαρμόσετε αυτό το πρότυπο ώστε να δημιουργήσετε το δικό σας μοναδικό λογότυπο. Για να το κάνετε αυτό, υπάρχουν τέσσερα πράγματα που μπορεί να θέλετε να αλλάξετε:
  - Το κείμενο του λογότυπου σας
  - Οι γραμματοσειρές του λογότυπου σας
  - Τα χρώματα του λογότυπου σας
  - Τα γραφικά του λογότυπου σας

## Αλλαγή ή προσθήκη κειμένου λογότυπου

10.Η αλλαγή του κειμένου του λογότυπου σας είναι πολύ εύκολη. Μπορείτε είτε να επεξεργαστείτε το υπάρχον αντίγραφο στο λογότυπο είτε να προσθέσετε εντελώς νέο κείμενο. Για να επεξεργαστείτε το υπάρχον κείμενο, απλώς κάντε κλικ στη λέξη ή τις λέξεις που θέλετε να αλλάξετε.

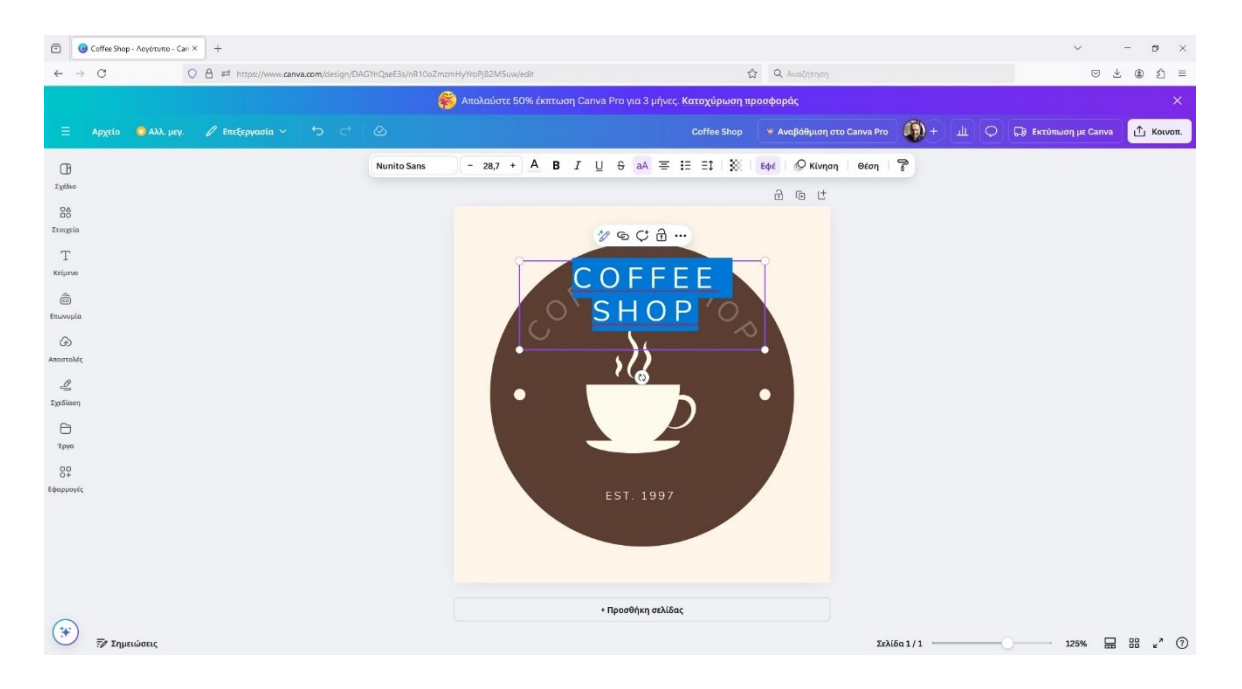

11.Στη συνέχεια, αντικαταστήστε αυτό το αντίγραφο με το προτιμώμενο κείμενο CORNER CAFFE και βάζουμε στο EST. 2004

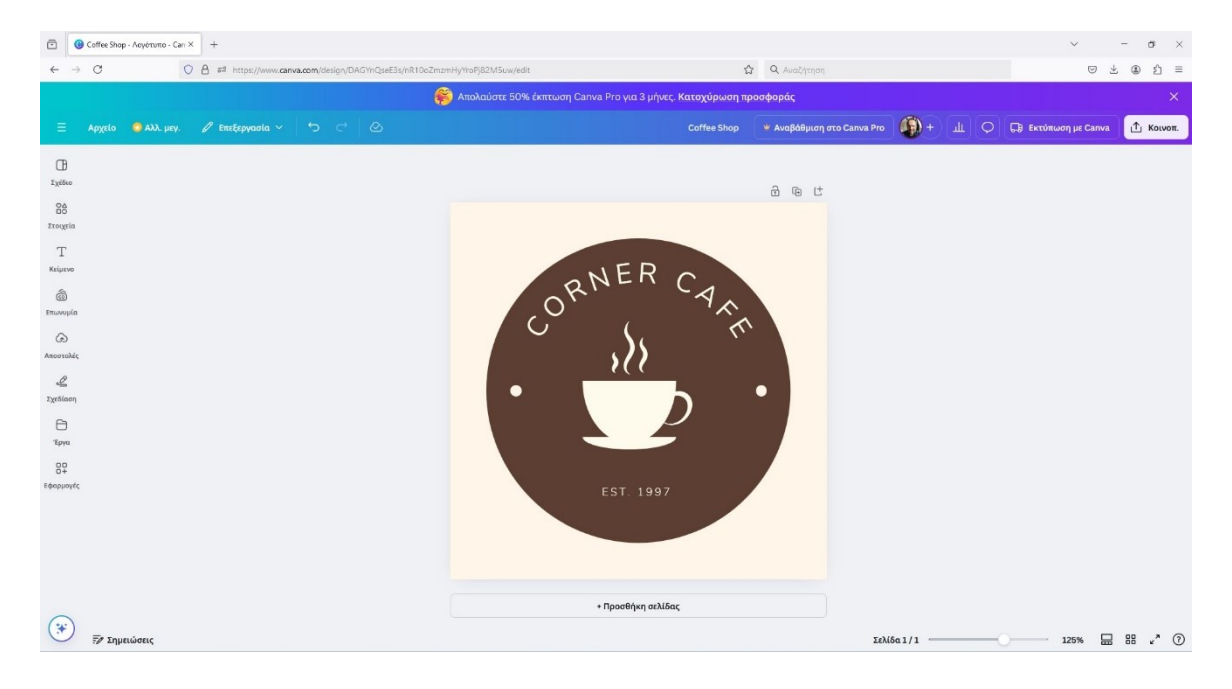

Για να προσθέσετε εντελώς νέο κείμενο, πρέπει να κάνετε κλικ στην επιλογή «Κείμενο»(Text) στην αριστερή πλευρά της οθόνης.

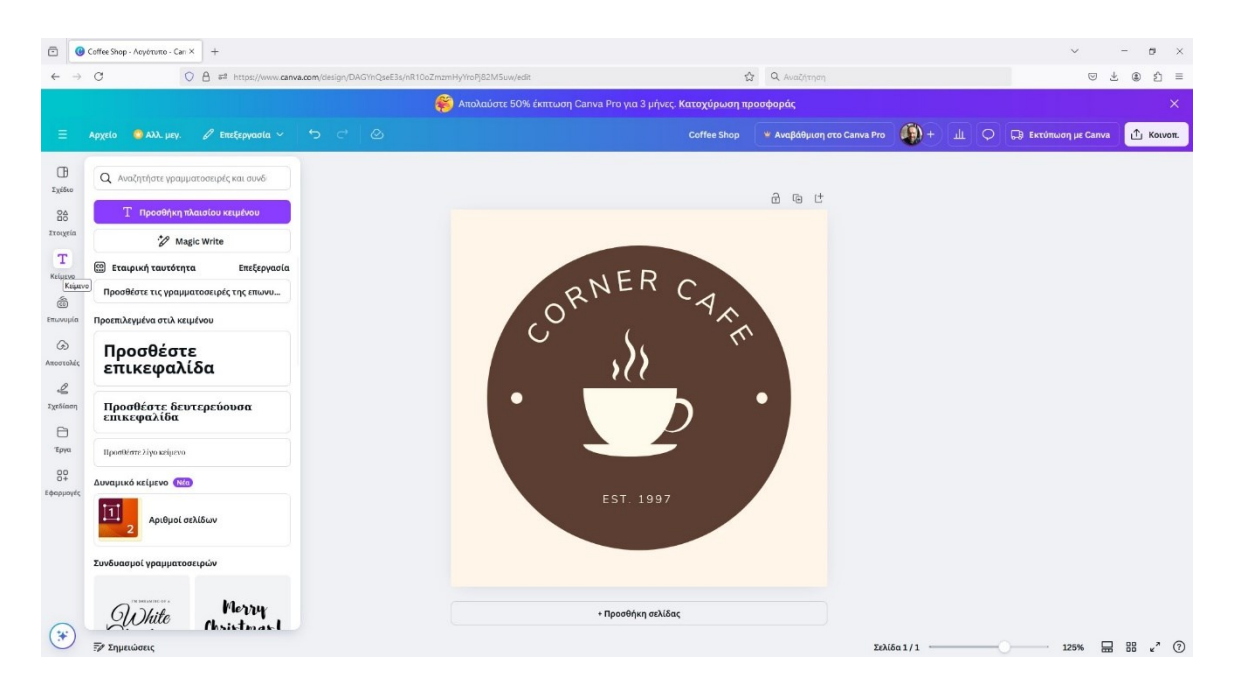

#### Αλλαγή της γραμματοσειράς του λογότυπου σας

12. Αφού προσθέσετε ή επεξεργαστείτε το κείμενο του λογοτύπου σας, έχετε τη δυνατότητα να προσαρμόσετε τη γραμματοσειρά σύμφωνα με τις ανάγκες σας. Για να το κάνετε αυτό, ξεκινήστε επισημαίνοντας το σχετικό κείμενο. Στη συνέχεια, κάντε κλικ στο αναπτυσσόμενο μενού γραμματοσειράς στο επάνω μέρος της διεπαφής Canva. Στη συνέχεια, θα δείτε μια λίστα με γραμματοσειρές που μπορείτε να εφαρμόσετε στο κείμενό σας. Επιλέγουμε την Roboto.

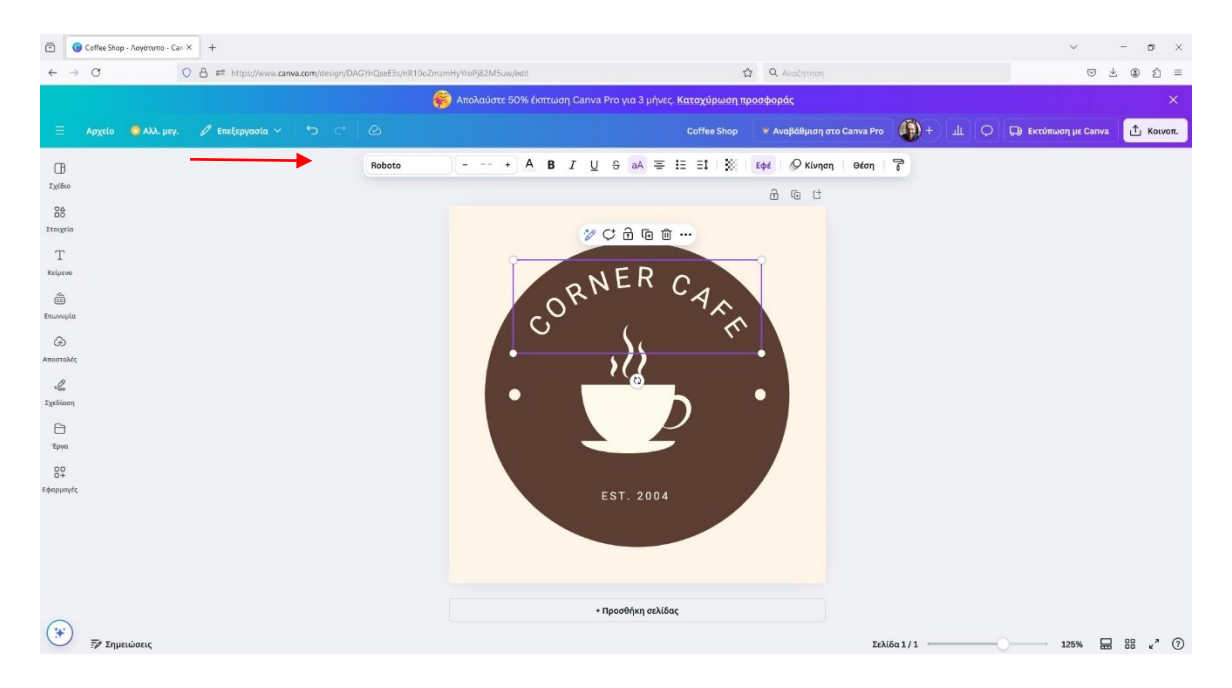

13. Εάν θέλετε, μπορείτε επίσης να εφαρμόσετε εφέ στο επιλεγμένο κείμενο και τη γραμματοσειρά του. Για να το κάνετε αυτό, επισημάνετε το σχετικό κείμενο και κάντε κλικ στο κουμπί 'εφέ' στη γραμμή μενού στο επάνω μέρος της οθόνης. Στη συνέχεια, θα δείτε μια σειρά εφέ που μπορείτε να προσθέσετε στο κείμενό σας. Θα επιλέξετε το εφέ Νέον (Neon). Καθώς προσαρμόζετε τις ρυθμίσεις, θα δείτε τον αντίκτυπο αυτού στο λογότυπό σας σε πραγματικό χρόνο.

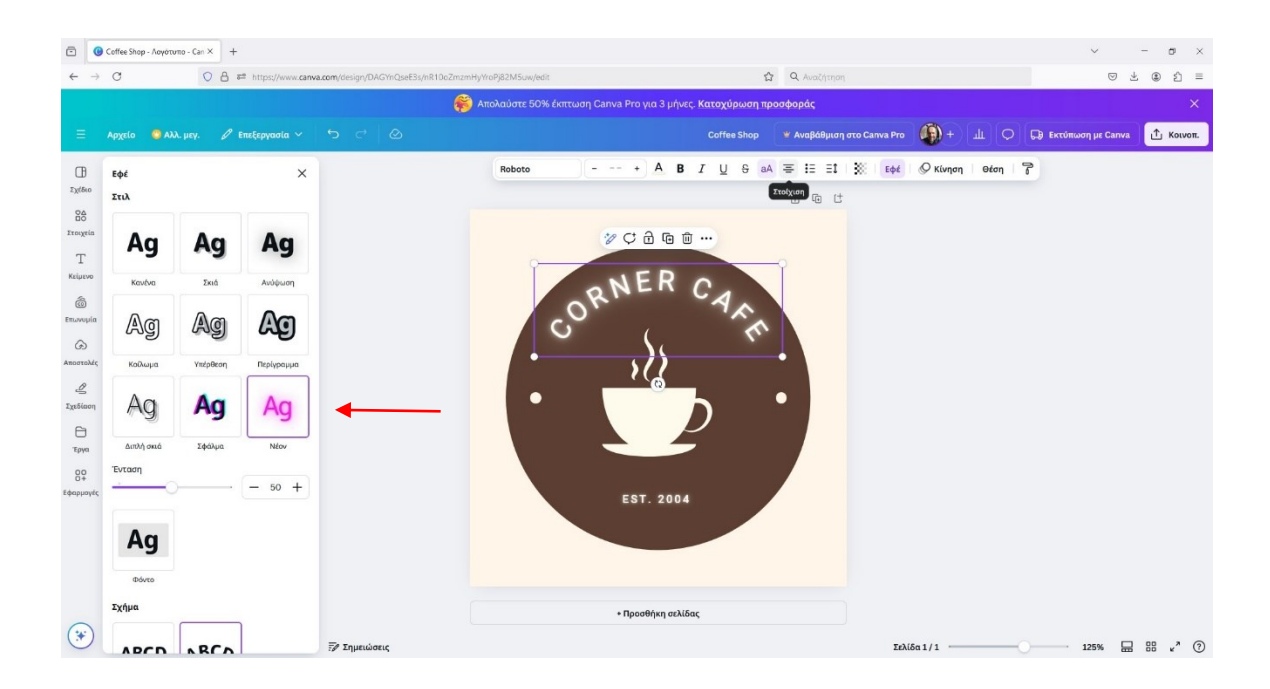

## Αλλαγή χρωμάτων στοιχείων λογότυπου

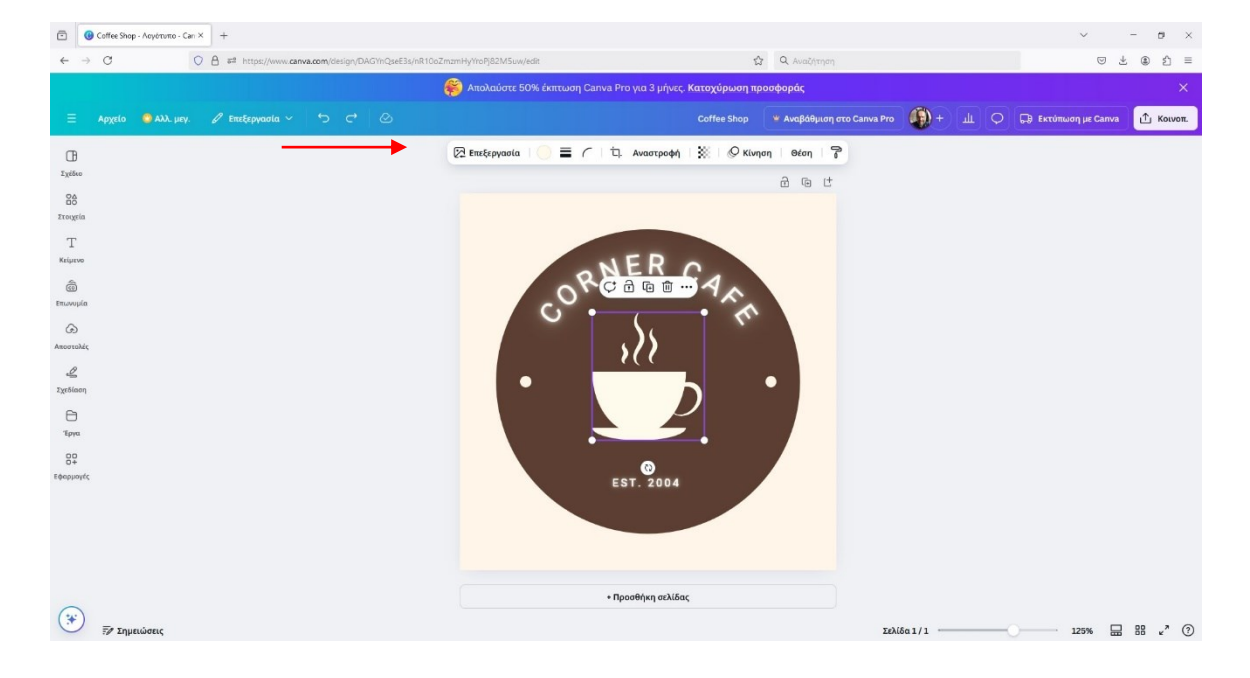

14. Για να αλλάξετε τα χρώματα ενός γραφικού λογότυπου, απλά κάντε κλικ σε αυτό.

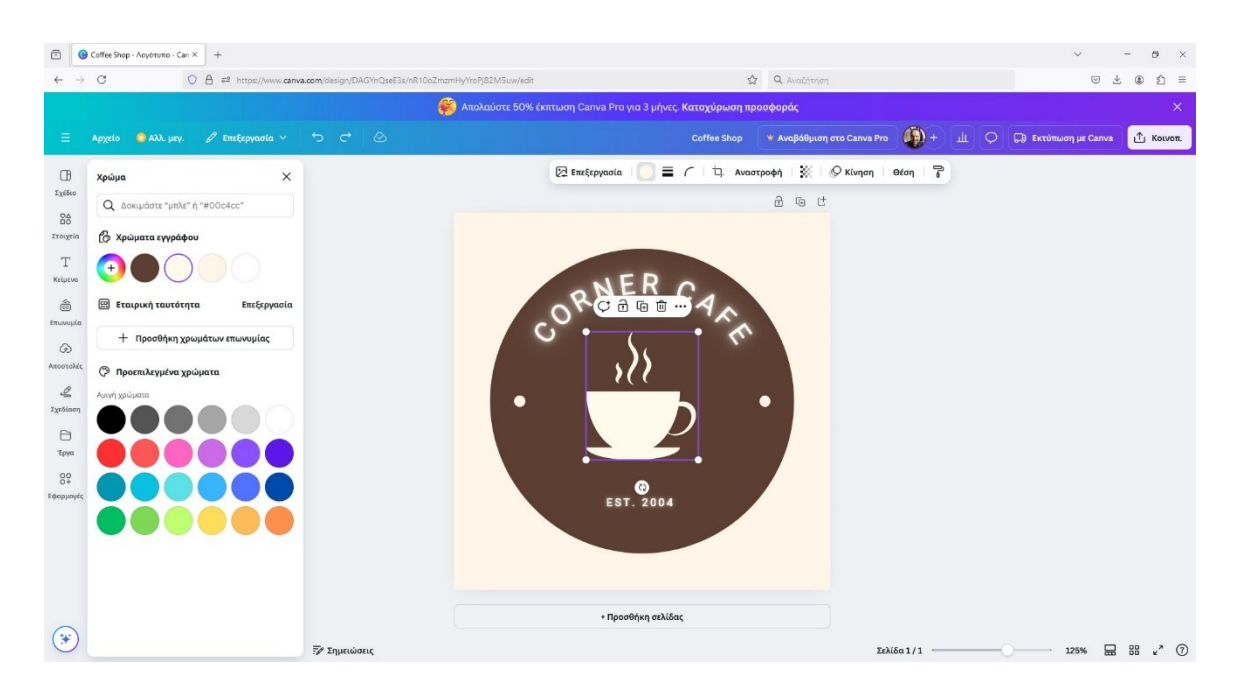

15. Εάν πρέπει να αλλάξετε το χρώμα του κειμένου σας, αυτό είναι πολύ απλό. Απλώς κάντε κλικ στο κείμενό σας και χρησιμοποιήστε την επιλογή χρώματος στη γραμμή μορφοποίησης κειμένου που παρέχεται για να επιλέξετε ένα νέο χρώμα.

#### Αλλαγή γραφικού στοιχείου

16. Αν θέλετε να αλλάξετε το στοιχείο, το πρώτο βήμα είναι συνήθως να αφαιρέσετε το υπάρχον. Για να το κάνετε αυτό, απλώς κάντε κλικ στο σχετικό στοιχείο και κάνετε δεξί κλικ διαγραφή. Στη συνέχεια, κάντε κλικ στην ενότητα στοιχείων στην αριστερή πλευρά της διεπαφής Canva. Μπορείτε να αλλάξετε το μέγεθός του, να το τοποθετήσετε ή να αλλάξετε το χρώμα του μέχρι να είστε ευχαριστημένοι με το πώς φαίνεται στο πλαίσιο.

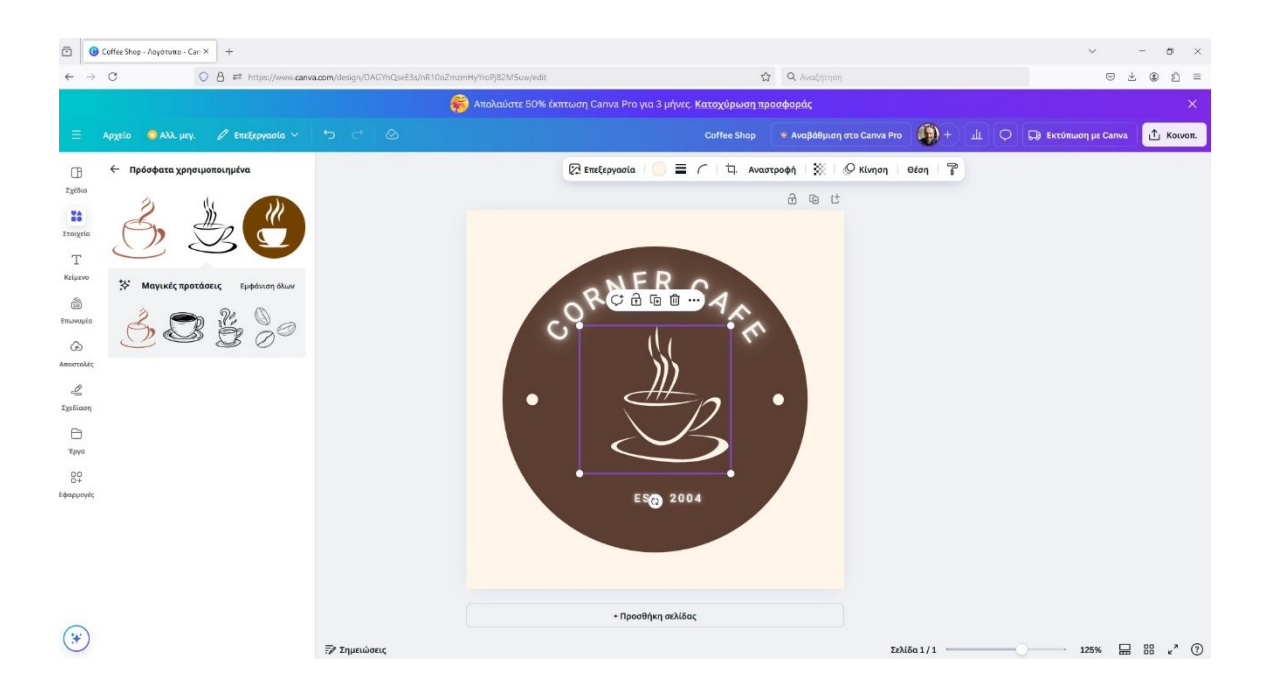

### Εξάγετε το λογότυπό σας

17. Για να το κάνετε αυτό, απλώς μεταβείτε στην επάνω δεξιά γωνία της οθόνης και κάντε κλικ στο κουμπί "Κοινή χρήση". Αυτό θα σας δώσει πρόσβαση σε ένα ευρύ φάσμα τρόπων κοινής χρήσης ή εξαγωγής του περιεχομένου σας.

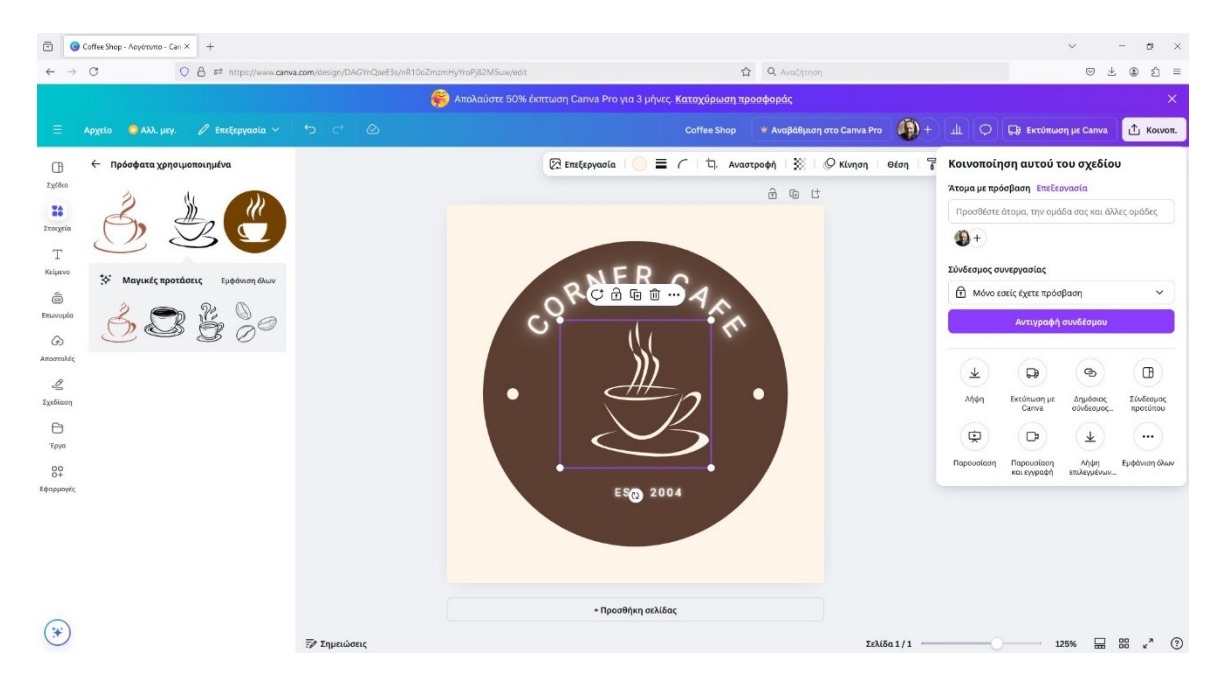

#### Σχεδιασμός Διεπαφών και Πλοήγησης

| ύπος αρχείου                           |     |
|----------------------------------------|-----|
| PNG Προτάσεις                          | ~   |
| Λέγεθος ×                              |     |
| 0                                      | - 1 |
| 00 × 500 px                            | 0   |
| 🗌 Περιορίστε το μέγεθος του αρχείου σε |     |
| КВ                                     | O   |
| 🗌 Συμπίεση αρχείου (κατώτερη ποιότητα) | 0   |
| 🗌 Διαφανές φόντο                       | 0   |
| Ιροτιμήσεις                            |     |
| 🗌 Αποθήκευση ρυθμίσεων λήψης           |     |

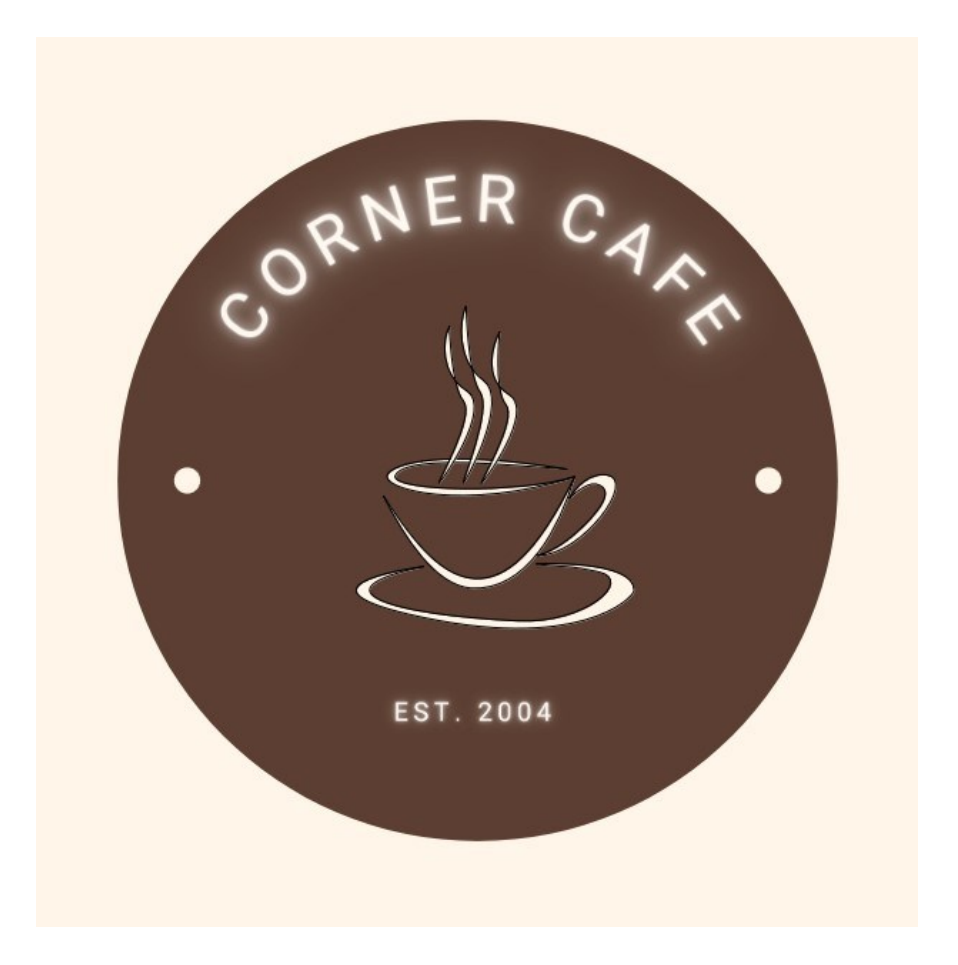